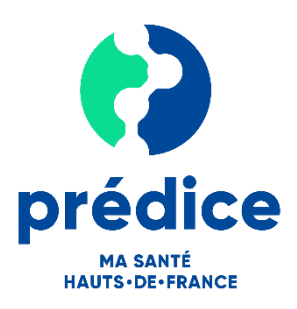

# Guide d'usage pour les professionnels de santé Télésuivi Covid-19 Prédice

| Fiche 1  | Présentation du service de télésuivi Covid-19 Prédice                                               |
|----------|----------------------------------------------------------------------------------------------------|
| Fiche 2  | Quelle organisation pour le télésuivi ?                                                             |
| Fiche 3  | Créer son compte Prédice                                                                            |
| Fiche 4  | Se connecter au bouquet de services Prédice                                                         |
| Fiche 5  | Questionnaire patient, file active et algorithme de catégorisation de vos patients                  |
| Fiche 6  | Inclure un patient dans le télésuivi Prédice et renseigner son questionnaire initial                |
| Fiche 7  | <u>Ajouter un professionnel à l'équipe de prise en charge pour partager le télésuivi du patient</u> |
| Fiche 8  | Suivre l'évolution de l'état de santé de vos patients                                               |
| Fiche 9  | <u>Rédiger/modifier/imprimer des observations sur l'état de santé du patient</u>                    |
| Fiche 10 | Accompagner le patient dans la réalisation du télésuivi                                             |
| Fiche 11 | Compléter le questionnaire pour le patient                                                          |
| Fiche 12 | <u>Clôturer le télésuivi du patient</u>                                                             |

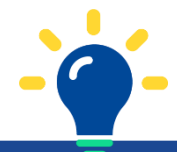

# Une question ? Une difficulté ?

- Contacter le support utilisateur :
  - Par internet : <u>http://support.esante-hdf.fr</u>
  - Par téléphone : 03 22 80 31 70 (lundi au vendredi de 8h à 20h / samedi de 8h à 12h)

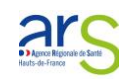

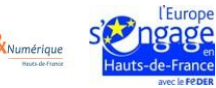

# Fiche 1 – Présentation du service de télésuivi Covid-19 Prédice

Compte-tenu du contexte lié au Covid-19, l'ARS Hauts de France, en collaboration avec le GIP Sant& Numérique Hauts de France, met à disposition des professionnels de santé en établissement comme en ville, le service régional de télésuivi Covid-19 Prédice.

## Dans quels cas utiliser ce service ?

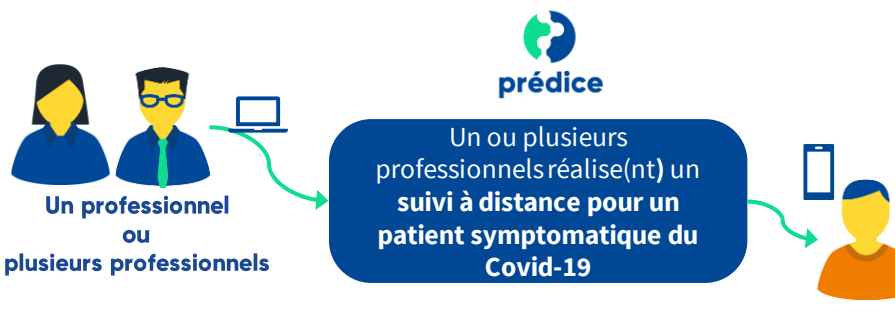

**Patient à domicile,** qui complète régulièrement un questionnaire en ligne sur son état de santé

- Suite à une consultation médicale diagnostiquant une suspicion de Covid-19 (ou avéré si test sérologique réalisé) dont l'état du patient est compatible avec un maintien à domicile;
- → Retour à domicile d'un patient suite à une hospitalisation pour Covid-19 ;
- Suite à une prescription médicale auprès d'un IDE de suivi à domicile d'un patient symptomatique Covid-19.

Les professionnels de santé pourront ainsi assurer à distance et de manière sécurisée le suivi des patients symptomatiques du Covid-19.

Il est à noter que :

- Ce service ne permet pas de répondre aux situations urgentes ou d'aggravation rapide de l'état de santé des patients.
- ➔ Il ne s'agit pas d'un service de Télésurveillance des patients

## Quels sont les prérequis pour accéder au service télésuivi Covid-19 Prédice depuis votre ordinateur ?

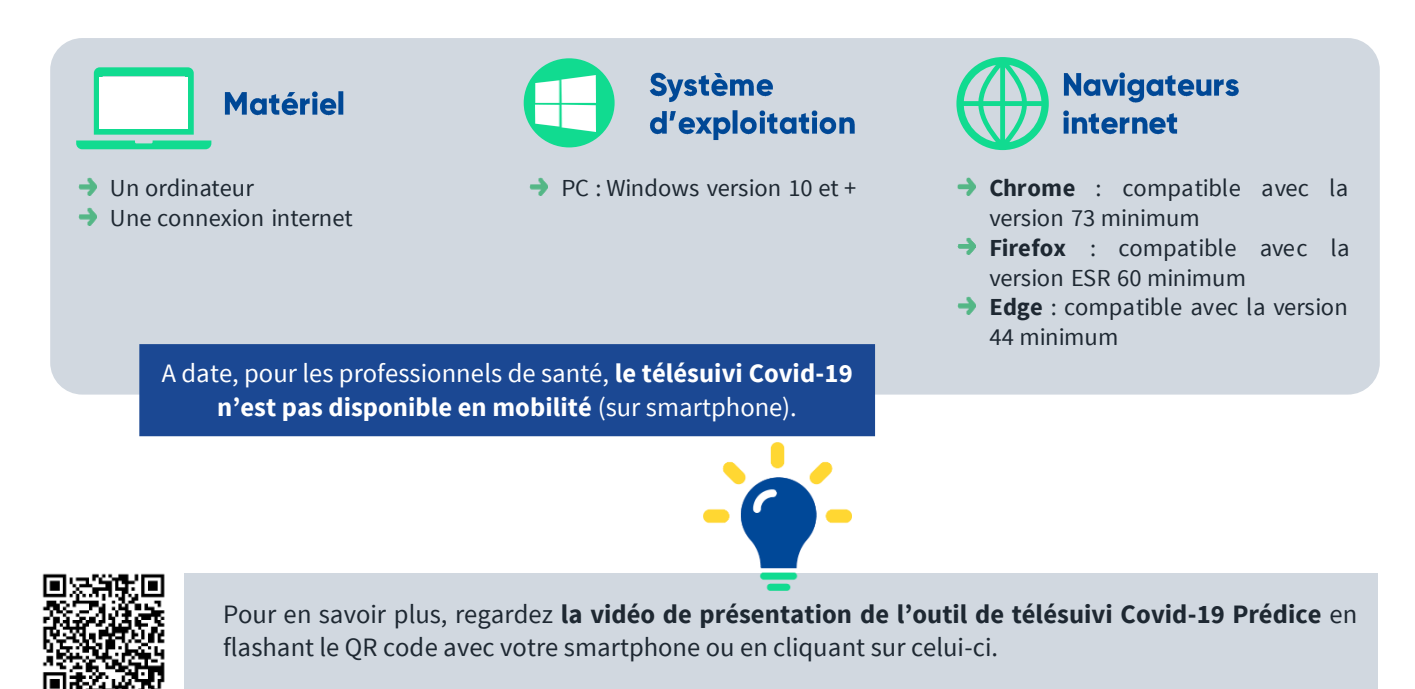

Agence Régionale de Santé Hauts-de-France

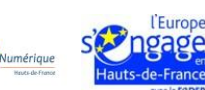

# Fiche 2 – Quelle organisation pour le télésuivi ?

Le service de télésuivi Covid-19 permet de répondre aux besoins de suivi à distance des patients et ce pour répondre au plus grand nombre d'organisations qui peuvent être déployées :

- → Inclusion et suivi réalisé par un professionnel en ville (le médecin traitant par exemple)
- Inclusion réalisée par un professionnel et suivi réalisé par plusieurs autres professionnels en ville de l'équipe de prise en charge en ville (MT, IDE, ...),
- → Inclusion et suivi réalisée par un centre COVID-19,
- Inclusion par un établissement de santé en ambulatoire et/ou à la suite d'une hospitalisation, et suivi réalisé par les professionnels en ville et/ou de l'établissement
- → Etc.

Il est nécessaire de confirmer avec les professionnels qui vont intervenir pour réaliser le suivi à distance du patient l'organisation à mettre en place :

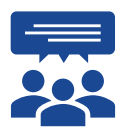

Qui réalise l'inclusion des patients, c'est-à-dire mettre en place le télésuivi ?

Qui va réaliser ensuite le suivi des questionnaires et le suivi du patient afin de prendre les décisions médicales associées ?

Le patient peut-il compléter le questionnaire (seul ou avec l'aide d'une personne de son entourage) ou un professionnel de santé doit-il saisir le questionnaire à sa place ?

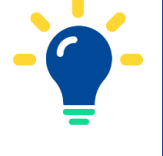

Assurez-vous que les professionnels amenés à réaliser le suivi à distance du patient soient bien informés de la mise en place du télésuivi pour ce patient et disposent préalablement d'un compte utilisateur Prédice.

Dans le cas contraire : le professionnel doit s'inscrire à Prédice (cf fiche n°3). L'ouverture du compte est effective dans un délai de 24 à 48h

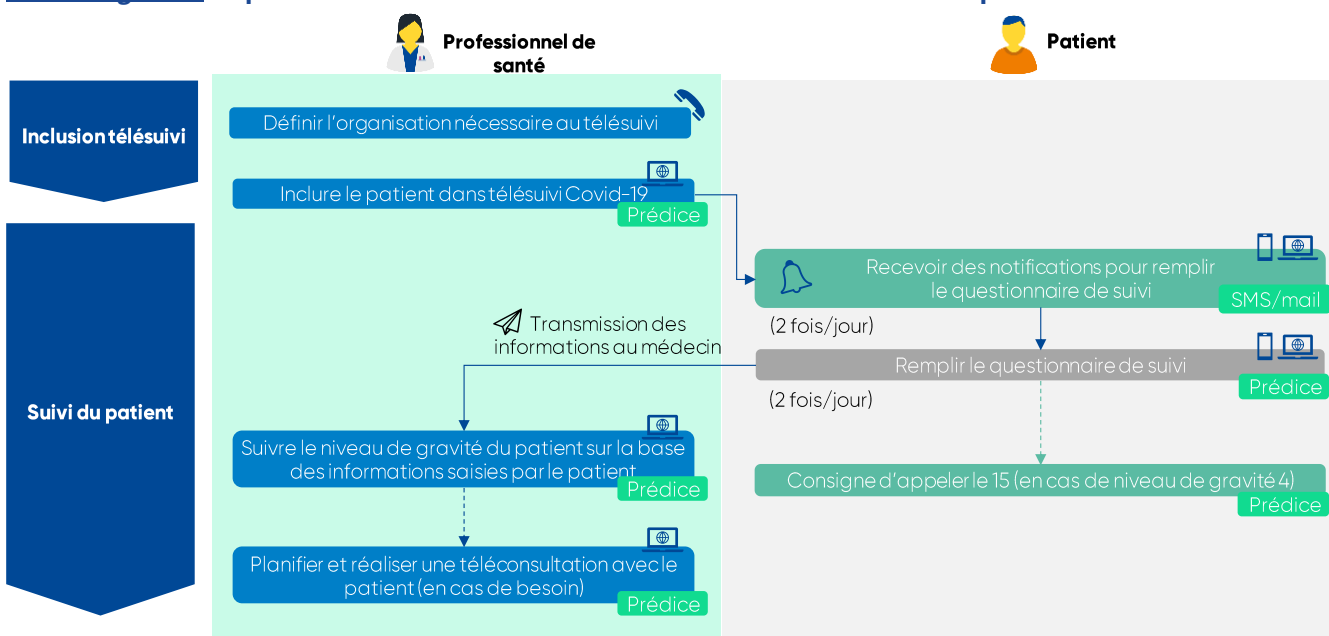

# Cas d'usage n°1 : un professionnel ou une structure réalise l'inclusion et le suivi du patient

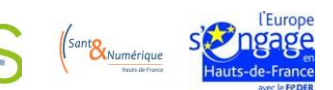

# Fiche 2 – Quelle organisation pour le télésuivi ? (suite)

Cas d'usage n°2 : l'inclusion est réalisée par un professionnel, le suivi par un ou plusieurs autres professionnels

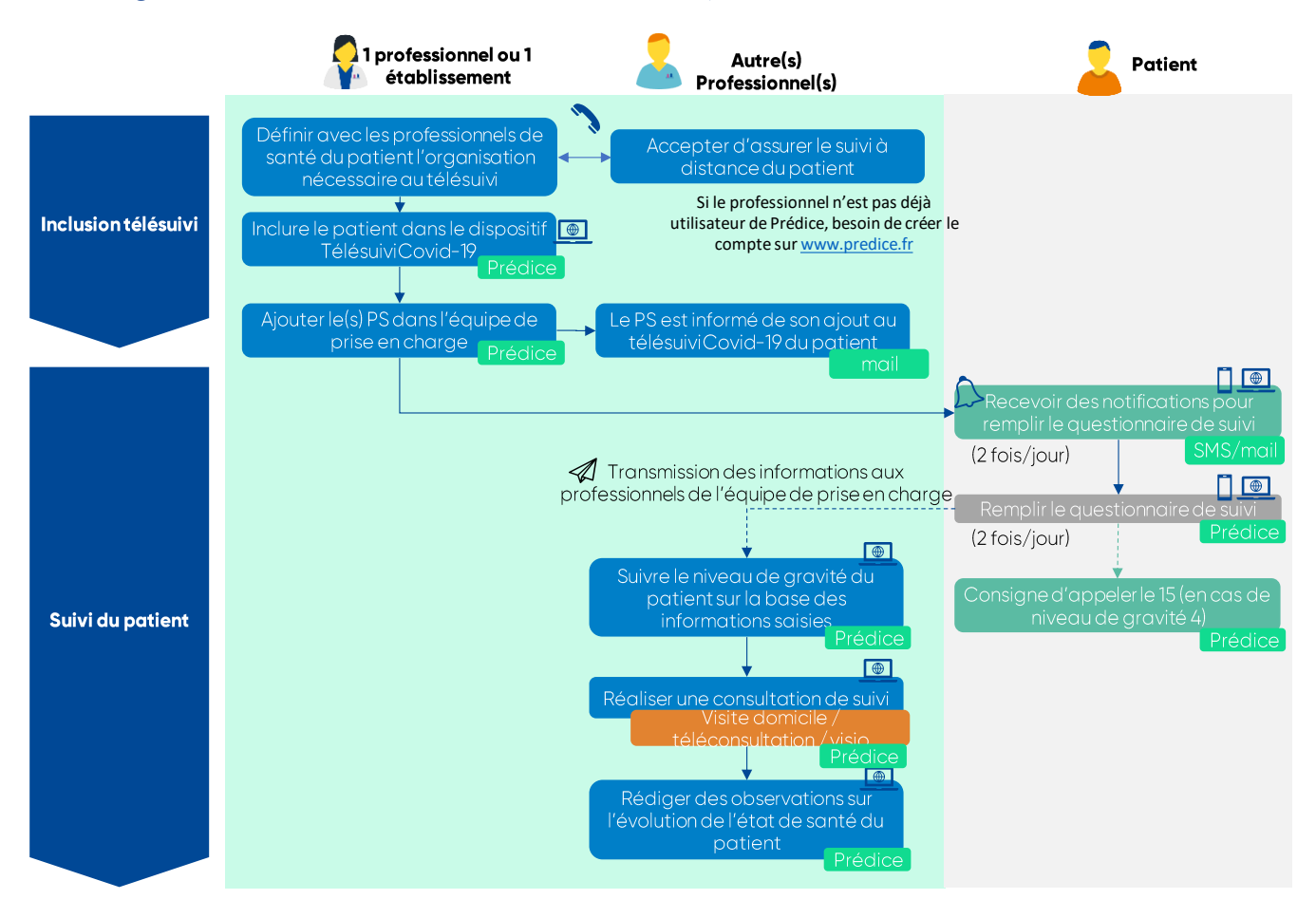

# <u>Cas d'usage n°3 :</u> le patient n'est pas en mesure de compléter le questionnaire lui-même (seul ou avec l'aide de son entourage)

Le service de télésuivi permet à un professionnel de compléter le questionnaire à la place du patient. Pour cela :

- → le professionnel doit être inscrit à l'équipe de prise en charge du patient (lien vers la fiche 7)
- le professionnel recueille les informations auprès du patient (par téléphone par exemple) et complète le questionnaire de télésuivi depuis son espace professionnel de télésuivi Prédice, ou

le professionnel **recueille les informations via le questionnaire qu'il aura préalablement imprimé**, puis saisit a posteriori les informations depuis son espace professionnel de télésuivi Prédice.

La fiche n°11 de ce document présente en détail ce cas d'usage (lien vers la fiche 11)

Le questionnaire en version imprimable est disponible <u>ici</u>, rubrique documentation Télésuivi Prédice (Connexion à votre espace Prédice nécessaire)

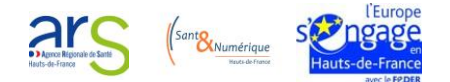

# Fiche 3 – Créer votre compte Prédice

## Etape 1 – Accéder à la page de création de votre compte Prédice

- → Dans votre navigateur, saisissez l'adresse https://predice.fr.
- → Cliquez sur « Demande d'inscription ».
- Prenez connaissance des termes et conditions d'utilisation du bouquet de service Prédice.
- Cochez la case « J'accepte les termes et conditions d'utilisation du portail » puis cliquez sur « Demande d'inscription ».

#### Etape 2 – Créer votre compte

- ➔ Sélectionnez votre profession.
- Créez votre compte selon la modalité souhaitée : via votre numéro RPPS ou avec votre carte CPS (cf. options décrites ci-dessous).

## Option 1 : Via votre numéro RPPS

- Renseignez votre numéro RPPS puis cliquez sur « Etape suivante ».
- Renseignez tous les champs nécessaires à la création de votre compte puis cliquez sur « Etape suivante ».
- La synthèse des informations saisies pour la création de votre compte Prédice s'affiche à l'écran : vérifiez l'exactitude de ces informations.
- → Cochez la case « Je ne suis pas un robot » puis cliquez sur « Terminer mon inscription ».

## **Option 2** : Avec votre carte CPS

- Prérequis : Pour pouvoir lire votre carte CPS, vous devez, si ce n'est pas déjà le cas, avoir téléchargé le logiciel Cryptolib CPS (disponible en téléchargement sur le site internet de <u>l'Agence</u> <u>du Numérique en Santé</u>).
- Cliquez sur
   pour lancer la lecture de votre carte CPS.
- → Sélectionnez le certificat puis cliquez sur « Ok ».
- → Saisissez le code PIN de votre carte puis cliquez sur « Validez ».
- → Renseignez tous les champs nécessaires à la création de votre compte puis cliquez sur « Etape suivante ».
  - A noter : Les champs nom et prénom sont automatiquement remplis à partir des informations issues de votre carte CPS.
- La synthèse des informations saisies pour la création de votre compte Prédice s'affiche à l'écran : vérifiez l'exactitude de ces informations.
- → Cochez la case « Je ne suis pas un robot » puis cliquez sur « Terminer mon inscription ».

#### ➔ Votre compte a été créé avec succès.

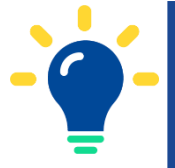

Quelle que soit la modalité de création de votre compte (numéro RPPS ou carte CPS), l'activation de votre compte sera réalisée par l'administrateur de la plateforme Prédice sous quelques jours. Une fois l'activation du compte effective, vous recevrez, par mail, votre identifiant de connexion.

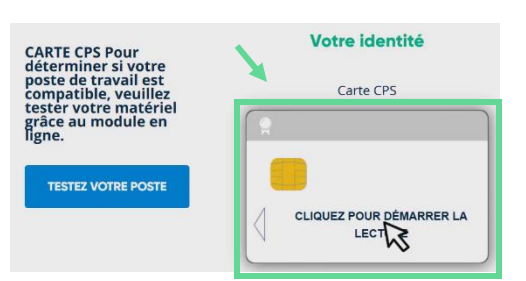

ETAPE SUIVANTE

R

| IDENTIFIANT / MOT DE PASSE | Met de serve                                       |
|----------------------------|----------------------------------------------------|
|                            | Générer un nouveau     GONNEXION     mot de passe. |
|                            |                                                    |
| AUTHENTIFICATION FORTE     |                                                    |

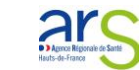

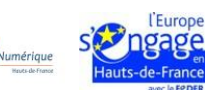

# Fiche 4 – Se connecter au bouquet de services Prédice

Votre identifiant et votre mot de passe vous ont été adressés par mail (à l'adresse communiquée lors de votre demande d'inscription).

- → Dans votre navigateur, saisissez l'adresse <u>https://predice.fr</u>.
- Connectez-vous selon l'une des deux options suivantes :

### **Option 1** : Connexion par authentification forte

- Cliquez sur « Authentification forte ».
- ➔ Saisissez votre identifiant et votre mot de passe.
- Choisissez si vous souhaitez recevoir votre code d'accès à usage unique soit par SMS, soit par mail puis cliquez sur « Recevoir mon code ».
- Renseignez le code d'accès à usage unique reçu par mail ou SMS selon la modalité choisie précédemment.

#### **Option 2**: Connexion par carte CPS

- Cliquez sur « Lecteur CPS ».
- Sélectionnez le certificat puis cliquez sur « Ok ».
- Saisissez le code PIN de votre carte puis cliquez sur « Validez ».
- Cliquez sur « Connexion ».

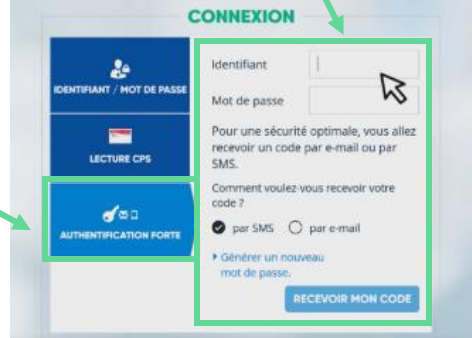

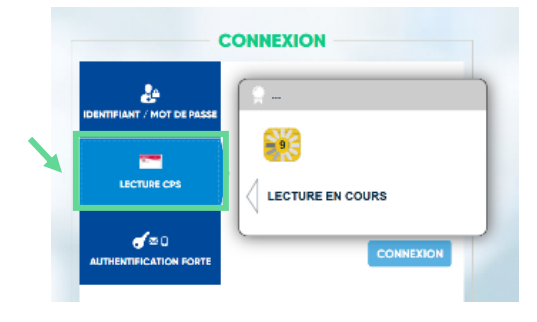

#### Accès aux services

- Une fois connecté(e), choisissez le service auquel vous souhaitez accéder.
  - Pour accéder au télésuivi Prédice, cliquez sur « Service de télésuivi ».

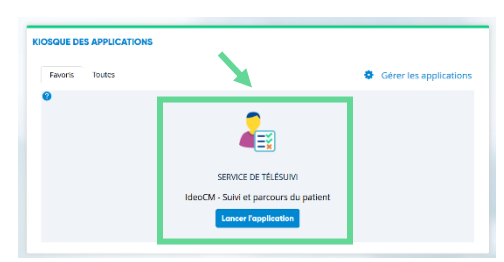

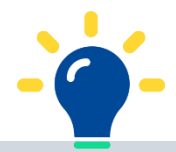

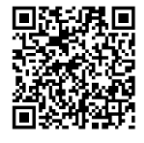

Pour en savoir plus, regardez **la vidéo illustrant les modalités de connexion à Prédice** en flashant le QR code avec votre smartphone ou en cliquant sur celui-ci.

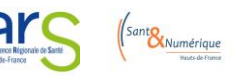

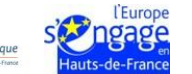

# Fiche 5 – Questionnaire patient, file active et algorithme de catégorisation de vos patients

## Présentation du questionnaire

Le patient va recevoir, **deux fois par jour, une invitation pour compléter un questionnaire de suivi**. Il comporte 21 questions, dont les réponses vont contribuer à la **catégorisation du patient selon son niveau de risque**.

| N° | Questions posées au patient                                                                                                    | Réponses                         | proposées                       |
|----|----------------------------------------------------------------------------------------------------|----------------------------------|---------------------------------|
| 1  | Comment vous sentez-vous ? *                                                                                                    | 0 très mal à 10 très bien        |                                 |
| 2  | Comment allez-vous depuis le dernier questionnaire ? *                                                                                       | 0/ de mieux en mieux ou 1/ stabl | le ou 2/ de moins en moins bien |
|    |                                                                                                    | 0 : Nul                          | 3 : Fort                        |
| 3  | Quel est votre niveau de gêne pour respirer ? *                                                                                              | 1:Léger                          | 4 : Très fort                   |
|    |                                                                                                    | 2 : Modéré                       | 5 : Maximal                     |
| 4  | Quelle est votre fréquence respiratoire ? *                                                                                                  |                                  |                                 |
| 5  | Quelle est votre température ? *                                                                                                    |                                  |                                 |
| 6  | Avez-vous des frissons ? *                                                                                                    | Oui / Non                        |                                 |
| 7  | Avez-vous des douleurs au niveau du thorax ? *                                                                                               | Oui / Non                        |                                 |
| 8  | Avez-vous fait des malaises ? *                                                                                                    | Oui / Non                        |                                 |
| 9  | Arrivez-vous à vous alimenter ? *                                                                                                    | Pas du tout / un peu / normalem  | ient                            |
| 10 | Quelle est votre fréquence cardiaque (en battement par minute ou bpm) ? *                                                                    |                                  |                                 |
| 11 | Si vous possédez un saturomètre, pouvez-vous indiquer<br>votre saturation (exprimée en pourcentage) sinon passez<br>à la question suivante ? |                                  |                                 |
|    | Denvie la demière soleie /eu sours des demières 24 hourses                                                                                   | 0 : Jamais                       | 3 · Fréquemment                 |
| 12 | à quelle fréquence avez-vous ressenti de l'anxiété ?                                                                                         | 1 : Rarement                     | 4 · Presque constamment         |
|    | - 1                                                                                                    | 2 : Occasionnellement            |                                 |
|    | Depuis la dernière saisie/au cours des dernières 24 heures,                                                                                  | 0 : Jamais                       | 3 · Fréquemment                 |
| 13 | à quelle fréquence vous êtes-vous senti(e) triste ou                                                                                         | 1 : Rarement                     | 4 : Presque constamment         |
|    | malheureux(se) ?                                                                                                    | 2 : Occasionnellement            |                                 |
| 14 | Avez-vous des courbatures ?                                                                                                    | 0 non à 10 très intense          |                                 |
| 15 | Avez-vous des maux de tête ?                                                                                                    | 0 non à 10 très intense          |                                 |
| 16 | Avez-vous la toux sèche ?                                                                                                    | Oui / Non                        |                                 |
| 17 | Avez-vous le nez qui coule ?                                                                                                    | Oui / Non                        |                                 |
| 18 | Avez-vous des crachats « sales » ?                                                                                                    | Oui / Non                        |                                 |
| 19 | Avez-vous mal à la gorge (ou autre signe pharyngé) ?                                                                                         | Oui / Non                        |                                 |
| 20 | Avez-vous vomi ?                                                                                                    | Oui / Non                        |                                 |
| 21 | Avez-vous la diarrhée ?                                                                                                    | Oui//Non                         |                                 |

(\*) Réponses obligatoires

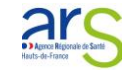

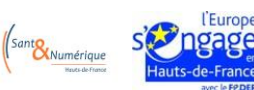

# Fiche 5 – Questionnaire patient, file active et algorithme de catégorisation de vos patients (suite)

Présentation de la file active de patients

| Risque 4 F          | Risque 3 Risque 2      | Risque 1 | Patients sortis | Tous les | patient |             |                        |                    |           |                                |
|---------------------|------------------------|----------|-----------------|----------|---------|-------------|------------------------|--------------------|-----------|--------------------------------|
| 1 à 8 sur 8 élément | s Afficher 100 v éléme | nts      |                 |          |         |             |                        |                    | Recherche | <b>\$</b>                      |
| Nom                 |                        | Prénom   |                 | Age      | Sexe    | Température | Gênes<br>respiratoires | Douleurs<br>Thorax | Crachats  | Dernière sais<br>questionnaire |
| TEST                |                        | CGO 1    |                 | 27.0     | Ŷ       |             |                        |                    |           |                                |
| Test                |                        | MAP      |                 | 45.0     | Ŷ       | 38.95 °C    | Oui                    | Oui                | Oui       | 03/04/2020                     |

# ➔ Votre file active de patients s'affiche sous 6 onglets différents :

- Risque 4 : Patients présentant une rapide aggravation des symptômes.
- **Risque 3 :** Intensification des symptômes.
- **Risque 2 :** Il regroupe les patients à surveiller, du fait de leurs antécédents notamment.
- **Risque 1**: Il regroupe les patients stables, ne présentant pas de symptômes sévères.
- Patients sortis : La liste des patients pour qui vous avez clôturé le télésuivi.
- Tous les patients.
- Vos patients seront automatiquement répartis par niveaux de risque à partir des informations saisies dans le questionnaire initial (antécédents) et des informations du dernier questionnaire complété par le patient (cf. algorithme ci-dessous).

# Focus sur la catégorisation des patients par niveau de risque

La catégorisation des patients par niveau de risque repose sur l'algorithme synthétisé dans le tableau ci-dessous.

| Risque | Etat du patient                             | Indicateurs validant le niveau de risque sur la dernière version<br>du questionnaire rempli                                                                                                    | Action à mener par le professionnel de<br>santé suivant le patient à distance                                                                                                    |
|--------|---------------------------------------------|----------------------------------------------------------------------------------------------------|----------------------------------------------------------------------------------------------------|
| 4      | Rapide aggravation des<br>symptômes         | <ul> <li>□ Température &gt; 39,5 et âge &gt; 70</li> <li>□ OU Dyspnée ≥ 4</li> <li>□ OU Douleur thoracique = OUI</li> <li>□ OU Fréquence respiratoire ≥ 22</li> <li>□ OU Saturation ≤ 90%</li> <li>□ OU Fréquence cardiaque &gt; 120 bpm</li> <li>□ OU Evolution par rapport au dernier questionnaire de la dyspnée : variation de +2</li> </ul> | <ul> <li>S'assurer immédiatement, par un appel<br/>téléphonique, que le patient a bien<br/>contacté le centre 15</li> <li>Si nécessaire, examiner le dossier et<br/>réaliser une téléconsultation avec le<br/>patient</li> </ul>                                                       |
| 3      | Intensification des<br>symptômes            | <ul> <li>Température &gt; 39.5°C</li> <li>OU Dyspnée &gt; 2</li> <li>OU Dyspnée &gt; 2 et température &gt; 38.5°C</li> <li>OU Saturation ≤ 94%</li> <li>OU Fréquence cardiaque &gt; 100bpm</li> <li>OU Evolution de la maladie = « de moins en moins bien »</li> <li>OU Malaise = OUI</li> </ul>                                                 | <ul> <li>Examiner rapidement le dossier du<br/>patient et les réponses données</li> <li>Appeler ou planifier une téléconsultation<br/>avec le patient pour analyser en détail sa<br/>situation ainsi que son état général par<br/>rapport aux informations qu'il a fournies</li> </ul> |
| 1      | Patient stable, pas de<br>symptômes sévères | <ul> <li>□ Température &lt; 38.5°C</li> <li>□ ET Dyspnée &lt; 1</li> <li>□ ET Fréquence respiratoire ≤ 18</li> <li>□ ET Frissons = NON</li> <li>□ ET Malaise = NON</li> <li>□ ET aucun Antécédents (comorbidités)</li> <li>□ ET Alimentation = « pas du tout »</li> </ul>                                                                        | <ul> <li>Poursuivre la surveillance quotidienne</li> <li>S'assurer que le patient répond bien au<br/>questionnaire tous les jours (lui renvoyer<br/>si besoin)</li> </ul>                                                                                                    |
| 0      | Patient sorti du suivi<br>COVID-19          | Etat sorti du parcours (suivi clôturé)                                                                                                    | Pas d'action                                                                                                    |
| 2      | Patient à suivre de près                    | Gi aucun des cas précédents                                                                                                    | Confirmer le niveau de risque du patient<br>en examinant son dossier                                                                                                    |

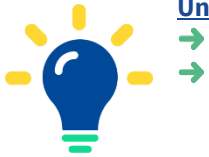

## Un système sécurisé

- Dès la fin de la saisie du questionnaire par le patient, le niveau de risque du patient est calculé.
  Dans le cas où le risque est de niveau 4,
  - un message s'affiche immédiatement au patient en lui indiquant de contacter le 15,
  - un e-mail est envoyé aux professionnels inscrits à l'équipe de prise en charge du patient.

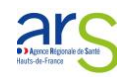

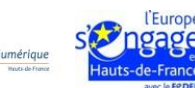

# Fiche 6 – Inclure un patient dans le télésuivi Prédice et renseigner son questionnaire initial

# Etape 1 - Rechercher l'identité du patient

- Cliquez sur « Inclure un patient ».
- Renseignez le nom de naissance, le prénom et la date de naissance du patient pour qui vous voulez mettre en place le télésuivi.
- Cliquer sur « Recherche ».
  - Si l'identité existe déjà, sélectionnez-là, sinon créer l'identité du patient (étape 2)

## Etape 2 - Créer l'identité du patient

- Cliquez sur « Créer une identité ».
- Renseignez le nom de naissance, le prénom, le sexe, la date de naissance, le code postal et la ville de résidence du patient.
- Renseignez son numéro de portable et son adresse e-mail pour que le patient puisse recevoir le lien pour répondre au questionnaire.
- Cliquez sur « Valider ».

## Etape 3 - Recueillir le consentement du patient

- Informez le patient que vous l'incluez dans le télésuivi Covid-19 et cocher la case consentement COVID-19.
- Cliquez sur « Valider ».
- Remettre au patent le document de présentation du service (Fiche 10)

| Le Télésuly<br>une salution p<br>à domicile de<br>symptomatiq | ber to sund<br>applying<br>and do Coxide-30                                                                                                    |
|---------------------------------------------------------------|----------------------------------------------------------------------------------------------------|
|                                                               | Devide on a new later lateral to Concepted Toronto and the second second |
|                                                               | Elements of the Annual Annual An      |
|                                                               | Although the second appropriate the second and an an and a second appropriate the second appropriate the second ap |

prédice

## Etape 4 - Compléter le questionnaire de situation initiale du patient (facultatif)

- Renseignez le questionnaire de situation initiale en lien avec ses antécédents et son environnement puis cliquez sur « Valider ».
  - Ces informations contribuent à l'évaluation du niveau de risque du patient (cf. fiche 5).
- Votre patient est inclus dans le télésuivi. Il recevra automatiquement un questionnaire 2 fois par jour.

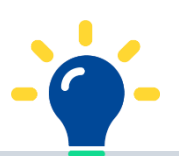

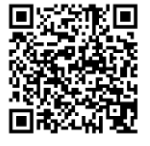

Pour en savoir plus, regardez **la vidéo d'inclusion d'un patient dans le télésuivi Prédice** en flashant le QR code avec votre smartphone ou en cliquant sur celui-ci.

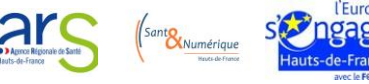

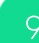

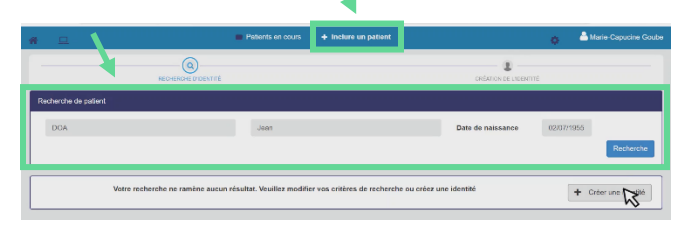

Nom d'usag

Sexe\*

Date de naissanc Jean

02/07/1955 00:00

| RECEIRCHE CODENTTÉ                              | ON TON DE LIDENTITE       | CONSENTEMENT | ORÉATION DU TÉLÉSUM | HCLUSION |
|-------------------------------------------------|---------------------------|--------------|---------------------|----------|
| Le patient donne son consentement pour          |                           |              |                     | ~        |
| Concentement results, réconse visie oblisatione | 9<br>Date du concentement | 26/03/2020   | Commentaire :       | _        |
|                                                 |                           |              |                     | MRettor  |

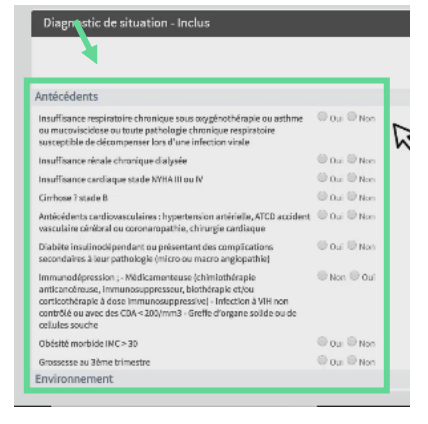

# Fiche 7 – Ajouter un professionnel/une structure à l'équipe de prise en charge pour partager le télésuivi du patient

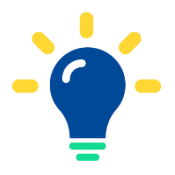

Assurez-vous préalablement que le professionnel qui participe au suivi à distance du patient soit utilisateur de Prédice. Dans le cas contraire, celui-ci doit créer un compte (cf fiche 3). Le compte sera activé dans un délai de 24 à 48h.

Chaque professionnel de l'équipe de prise en charge du patient accède au télésuivi du patient et peut consulter les réponses au questionnaire, les éventuelles observations saisies par un professionnel et compléter le questionnaire à la place du patient.

## Etape 1 - Accéder à l'équipe de prise en charge du patient

- Dans votre file active, sélectionnez le patient pour lequel vous souhaitez compléter l'équipe de prise en charge.
- Cliquez sur l'onglet « Equipe de prise en charge ».

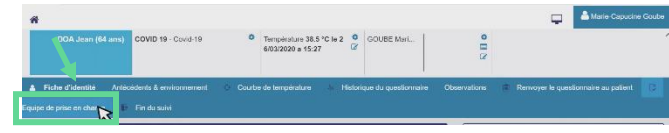

#### Etape 2 - Ajouter un professionnel/une structure à l'équipe de prise en charge

- Cliquez sur pour modifier l'équipe de prise en charge.
- Cliquez sur le bouton professionnel ou sur e pour ajouter un structure.

| Professionnels (     GOUBE Marie-capa                               | de l'annuaire<br>cine Personnel du servici<br>informatique<br>on consentement pour | 8    | Mail          | Auoune<br>notificat    | Marie<br>ion Caput     | ine Geube@azelio.fr |             |       |
|---------------------------------------------------------------------|------------------------------------------------------------------------------------|------|---------------|------------------------|------------------------|---------------------|-------------|-------|
| 171 Equipe de prise en o                                            | sharge                                                                             |      |               |                        |                        |                     |             |       |
| 1 à 1 sur 1 éléments<br>Nom de l'intervenant<br>Y Professionnets de | Profession<br>(spēcialitēs)<br>b l'annuaire                                        | Róla | Contacter par | Notifier par           | Email                  | Téléphone           | Indicatours | ∿* &* |
| GOUBE Marie-<br>capucine                                            | Personnel du service<br>informatique                                               |      | Mai           | Aucune<br>notification | Motio-<br>Capucine.Gou | ne(≝ezelo.Ť         | (†) EES     | /×    |

- Renseignez le nom du professionnel ou de la structure qui assurera le suivi des informations patient.
- Renseignez les préférences de notification par mail et par téléphone :
- Une fois les informations renseignées sur le professionnel/la structure, validez l'ajout en fin de ligne à l'aide du bouton
- Une fois tous les professionnels ajoutés, cliquez sur « Valider » en bas de la page.

| 🛃 Equipe de prise en c                | harge                                |      |             |     |                        |                           |            |               |         |
|---------------------------------------|--------------------------------------|------|-------------|-----|------------------------|---------------------------|------------|---------------|---------|
|                                       |                                      |      |             |     |                        |                           |            | 5             | o ⊕* ≞* |
| 1 a 2 sur 2 elements                  |                                      |      |             |     |                        |                           |            |               |         |
| Nom de l'intervenant                  | Profession<br>(spécialités)          | Rôle | Contacter p | ar  | Notifier par           | Email                     | Téléphone  | Indicateurs   |         |
| <ul> <li>Professionnels de</li> </ul> | : l'annuaire                         |      |             |     |                        |                           |            |               |         |
| PULICANI M                            | Personnel du service<br>informatique |      | Mail        | × v | Mail +                 | meelle puiceni@m          | aitcare.fr | 2 ()<br>7 PPS | 18      |
| GOUBE Marie-<br>capucine              | Personnel du service<br>informatique |      | Mai         |     | Aucune<br>notification | Marie-<br>Caputine Goube@ | azolo źr   | (†) 885       | #×      |

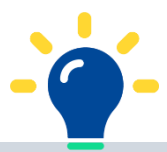

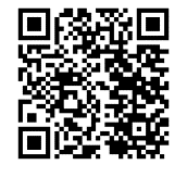

Pour en savoir plus, regardez **la vidéo d'ajout d'un professionnel/d'une structure dans l'équipe de prise en charge** en flashant le QR code avec votre smartphone ou en cliquant sur celui-ci.

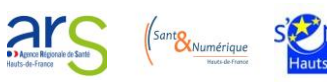

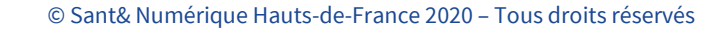

# Fiche 8 – Suivre l'évolution de l'état de santé de vos patients

## Où et comment consulter les suivis d'un patient ?

Sur la page d'accueil du télésuivi, l'onglet « tous les patients » permet d'avoir une vue d'ensemble de la file active de vos patients, avec les derniers éléments connus pour chaque patient en termes de : température, gêne respiratoire, douleurs au thorax, et date de dernière saisie du questionnaire.

| # II                         |                       | Patients en ou       | rs 🔶 Inclure ur | n patient   |                        |                    | o 🍐 Ma    | rie-Capucine Goube               |
|------------------------------|-----------------------|----------------------|-----------------|-------------|------------------------|--------------------|-----------|----------------------------------|
| Risque 4 Risque 3            | Risque 2 Risque 1 Pat | ents sortis Tous les | patients        |             |                        |                    |           |                                  |
|                              |                       | k                    | 3               |             |                        |                    |           | 0                                |
| 1 à 3 sur 3 éléments Attiche | r 100 • éléments      |                      |                 |             |                        |                    | Recherche | R                                |
| Nom                          | Prénom                | Age                  | Sexe            | Température | Gênes<br>respiratoires | Douleurs<br>Thorax | Crachats  | Dernière saisie<br>questionnaire |
| Test                         | MAP                   | 45.0                 | Ŷ               | 38.95 °C    | Oui                    | Oui                | Oui       | 03/04/2020                       |
| DURANT                       | PIERRE                | 79.0                 | Ŷ               | 39.0 °C     |                        | Oui                | Non       |                                  |
| DOA                          | Jeanne                | 63.0                 | 0               | 39.5 °C     |                        | Oui                | Oui       | 02/04/2020                       |

Pour accéder au suivi détaillé d'un patient, il suffit de le rechercher dans l'encadré dédié ou bien de cliquer directement sur le nom de celui-ci dans la file active. Une fois arrivé dans l'espace dédié à ce patient, vous pouvez cliquer sur :

 « Antécédents et environnement » afin de visualiser et compléter les antécédents du patient et les informations concernant son environnement :

2. « Courbe de température » afin de suivre l'évolution de la température du patient, ainsi que d'autres constantes physiologiques :

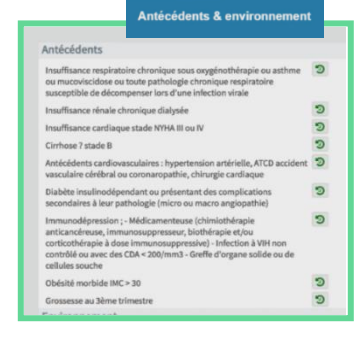

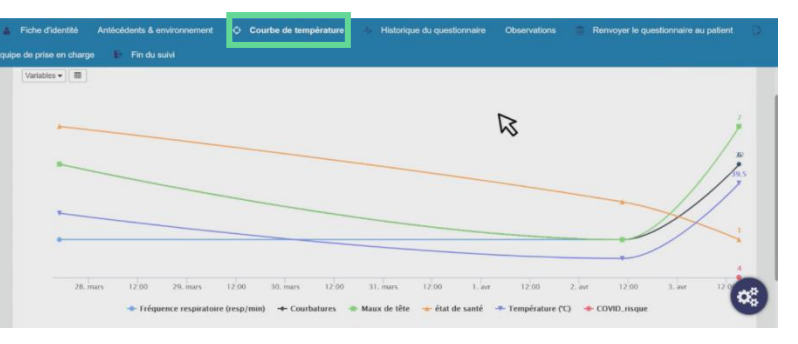

3. « Historique du questionnaire » pour visualiser les informations issues de l'ensemble des questionnaires renseignés par le patient. Il vous est également possible de compléter vous-mêmes les réponses au questionnaire, dans la partie gauche de l'écran.

|                                                  |                   |                  |                               | 小 Historiqu                   | e du questionn                |
|--------------------------------------------------|-------------------|------------------|-------------------------------|-------------------------------|-------------------------------|
| Relevé de constantes dep                         | uis le 03/04/2020 | 09:00, Intervall | e : 9 Heure(s)                |                               |                               |
|                                                  | 03/04/2020 17:43  |                  | 03/04/20<br>09:00 - 18:00     | 02/04/20<br>06:00 - 15:00     | 27/03/20<br>14:00 - 23:00     |
|                                                  |                   |                  |                               |                               |                               |
| état de santé                                    |                   | . 0              | 1                             | 2                             | 4                             |
| Etat de santé depuis le dernier<br>questionnaire |                   | *                | 2 - de moins en<br>moins bien | 2 - de moins en<br>moins bien | 2 - de moins en<br>moins bien |
| Niveau de gêne pour respirer                     |                   | *                | 4 : Très fort                 | 3:Fort                        | 2: Modéré                     |
| Fréquence respiratoire                           |                   | resp/min         | 22                            | 21                            | 21                            |
| Température                                      |                   | °C               | 39.5                          | 37.5                          | 38.7                          |
| Frissons                                         | Oui O Non         |                  | ~                             | *                             | ×                             |
| douleurs thorax                                  | 🔍 Oui 🔍 Non       |                  | ~                             | ~                             | ~                             |
|                                                  |                   |                  |                               |                               |                               |

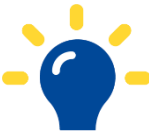

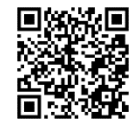

Pour en savoir plus, regardez **la vidéo sur comment consulter le suivi des patients dans le télésuivi Prédice** en flashant le QR code avec votre smartphone ou en cliquant sur celui-ci.

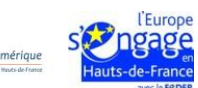

# Fiche 9 – Rédiger/modifier/imprimer des observations sur l'état de santé du patient

Les observations renseignées seront partagées avec les autres professionnels de l'équipe de prise en charge du patient.

## Etape 1 - Accéder aux observations

- Dans votre file active, sélectionnez le patient concerné par les observations que vous souhaitez renseigner, modifier ou imprimer.
- Cliquez sur l'onglet « Observations ».

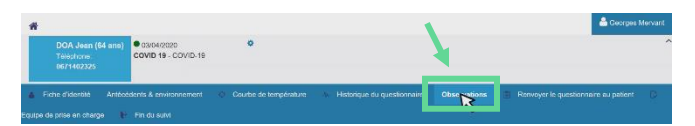

## Etape 2 - Rédiger des observations

- → Cliquez sur + pour rédiger une observation.
- Saisissez votre observation dans la zone prévue à cet effet puis cliquez sur « Valider ».

| Aucune | e no | te évoi | krive | n'a é | té tra | DUVÉ |     |                |       |      |    |     |    |                       |    |    |   |   |      |     |       |    |   |   |  |   |        | ß |   |
|--------|------|---------|-------|-------|--------|------|-----|----------------|-------|------|----|-----|----|-----------------------|----|----|---|---|------|-----|-------|----|---|---|--|---|--------|---|---|
| ^ p.,  |      |         |       |       |        |      | 094 |                | 00.11 | 5-21 |    |     |    |                       |    |    |   |   |      |     |       |    |   | _ |  |   |        |   |   |
| Aut    | le = |         |       |       |        |      | - M | PICES<br>NE RA | ANT   | T GE | OR | GES |    |                       |    |    |   |   | Co   | THE | entie |    |   | × |  |   |        |   |   |
| Sig    | inat | aires   |       |       |        |      | ×N  | MERN           | ANT   | T GE | OR | GES |    |                       |    |    |   |   |      |     |       |    |   |   |  |   |        |   |   |
|        |      | 6 6     | 1     | 6 (A  |        |      |     | в              | I     | ų    | 5  | ×,  | ×' | <u>T</u> <sub>x</sub> | 12 | :: | m | Ω | (ma) |     |       | 20 | ? |   |  | h | idtles |   | 3 |

R

## Etape 3 - Modifier des observations

- → Au niveau de l'observation que vous souhaitez modifier, cliquez sur « Modifier ».
- Modifiez votre observation puis cliquez sur « Valider ».

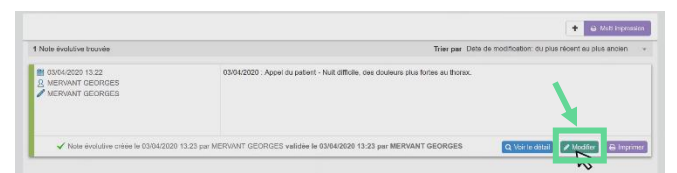

#### **Etape 4 – Imprimer des observations**

- Au niveau de l'observation que vous souhaitez modifier, cliquez sur « Imprimer ».
- A noter: Si vous souhaitez imprimer plusieurs observations, utiliser le bouton « Multi impression ».

| 1 Note évolutive trouvée                                     | Trier par Dets de modification: du plus récent au plus ancien                       |
|--------------------------------------------------------------|-------------------------------------------------------------------------------------|
| ■ 03/04/2020 13.22<br>③ MERVANT GEORGES<br>✓ MERVANT GEORGES | 03042020 - Aquel du patient - Nuit difficile, cee ducileurs plus furties eu factor. |
| <ul> <li>A Martin Sanda dina makina ha 02/04/20</li> </ul>   | 0 13 23 mm MEDVANT GEORGES website to 03040202 13 23 mm MERVANT GEORGES             |

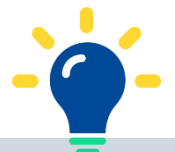

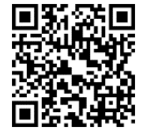

Pour en savoir plus, regardez **la vidéo d'explication sur la rédaction d'observations médicales** en flashant le QR code avec votre smartphone ou en cliquant sur celui-ci.

Agence Régionale de Santé Heuts-de-France

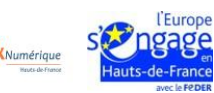

# Fiche 10 – Accompagner le patient dans la réalisation du télésuivi

# 1. Remettre le document d'information au patient

Pour accompagner le patient, un document d'information sur le télésuvi Prédice a été élaboré. Il contient des **explications sur l'outil ainsi que des recommandations pour aider le patient à remplir au mieux le questionnaire**.

Ce document est accessible à partir du lien suivant (accessible uniquement en mode connecté) :

https://www.predice.fr/kiosque\_pro/media-files/200/fichepatient\_telesuivi\_predice\_20200420.pdf Nous vous invitons à remettre ce document au patient lorsque vous initiez le télésuivi avec lui :

- au format papier lors d'une consultation en face-à-face
- via Prédice lors d'une téléconsultation
- ou par mail.

Ce document contient par ailleurs un QR code et un lien vers une vidéo à destination du patient, lui expliquant comment compléter le questionnaire. Pour accéder à cette vidéo, cliquez ou flashez ce QR code :

# 2. <u>Renvoyer le questionnaire au patient</u>

Si le patient ne complète pas le questionnaire au bout de 3 jours, l'envoi du questionnaire s'arrête. Le fait de compléter un questionnaire active de nouveau l'envoi automatique du questionnaire.

## Etape 1 - Accéder à l'onglet dédié

- Dans votre file active, sélectionnez le patient pour lequel vous souhaitez remplir le questionnaire.
- Cliquez sur l'onglet « Renvoyer le questionnaire au patient ».

#### Etape 2 - Renvoyer le questionnaire au patient

- → Une fois dans l'onglet dédié, sélectionnez le questionnaire
- ➔ Puis cliquez sur envoyer
- → Le patient recevra le questionnaire par mail et/ou SMS selon les informations que vous avez saisies dans sa fiche.

N'oubliez pas de rappeler au patient qu'en cas d'urgence ou d'aggravation rapide de son état de santé, le patient doit contacter le 15

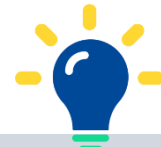

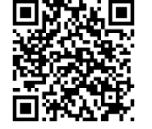

Pour en savoir plus, regardez **la vidéo d'explication pour renvoyer le questionnaire au patient** en flashant le QR code avec votre smartphone ou en cliquant sur celui-ci.

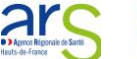

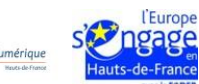

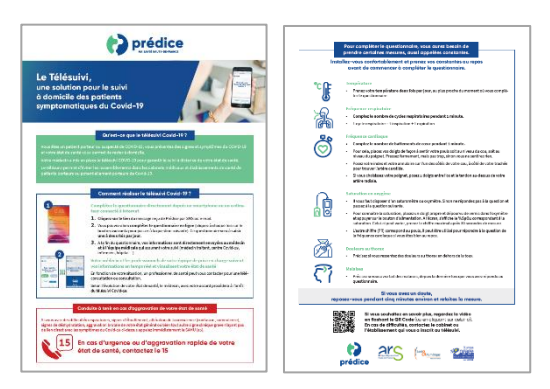

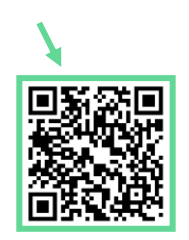

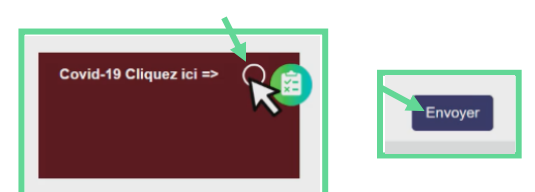

# Fiche 11 – Compléter le questionnaire pour le patient

Lorsque le patient n'est pas en mesure de compléter lui-même le questionnaire, un professionnel de santé, membre de l'équipe de prise en charge peut saisir les informations à la place du patient (IDE à domicile par exemple).

#### Etape 1 – Accéder au questionnaire

- Dans votre file active, sélectionnez le patient pour lequel vous souhaitez remplir le questionnaire.
- Cliquez sur l'onglet « Historique du questionnaire ».

### Etape 2 - Remplir le questionnaire pour le patient

- **Remplissez le questionnaire** à la place du patient.
- Une fois le questionnaire rempli, cliquez sur « Validez » pour enregistrer les réponses.
- → A noter : Si vous le souhaitez, vous pouvez imprimer le questionnaire en cliquant sur « Imprimer ».

| DOA Jean (54 ann)<br>Teintrove<br>Mitt enzon<br>Mitt enzon                                                         | 4                                                                 | ^ |
|----------------------------------------------------------------------------------------------------|-------------------------------------------------------------------|---|
|                                                                                                    |                                                                   |   |
| Fore distantial Anticologies & announcement © Cause & benjamature     Ho Pages de prise en charge      Prindu auer | ongen de gjendormene 🛛 Ober 💦 👘 Ronneyet le gjennormere se paleet | 3 |

|                                                 | 36,00,7000 16:3 | 8         | 24/03/20<br>11:00 - 17:00 |  |  |  |
|-------------------------------------------------|-----------------|-----------|---------------------------|--|--|--|
| étac de samté                                   | -               | Ri e      | Tris mai                  |  |  |  |
| Ltat de santé depuis le dermer<br>questionnaire |                 | ,         |                           |  |  |  |
| Niveau de géne pour respirer                    |                 | ٣         |                           |  |  |  |
| Fréquence respiratore                           |                 | перрини 🔻 |                           |  |  |  |
| Température                                     |                 | 12        | 38                        |  |  |  |
| Frievons                                        | Coui Chan       |           | v                         |  |  |  |
| dealwars the wa                                 | Cui Chim        |           |                           |  |  |  |
| U alanna                                        | Con Chan        |           |                           |  |  |  |

- → <u>A noter</u>:
  - Les informations que vous venez de remplir s'affichent automatiquement dans la première colonne (avec la date et l'heure du remplissage du questionnaire comme titre de la colonne – cf. encadré vert).
  - Les autres colonnes (cf. encadré bleu) correspondent à l'historique des questionnaires remplis par ou pour le patient.

| cerere de constantes dep                         | uis le 26/03/2020 | ) 11:00, interva | lle : 6 Heure(s)          |                          |
|--------------------------------------------------|-------------------|------------------|---------------------------|--------------------------|
|                                                  | 26/03/2020 16:3   | 39               | 26/03/20<br>11:00 - 17:00 | 24/03/20<br>11:00 - 17:0 |
| état de santé                                    |                   | •                | 3                         | Très mal                 |
| Etat de santé depuis le dernier<br>questionnaire |                   | ٣                | 0 - de mieux en<br>mieux  |                          |
| Niveau de gêne pour respirer                     |                   |                  | 1:Léger                   |                          |
| Fréquence respiratoire                           |                   | resp/min         | 20                        |                          |
| Température                                      |                   | °C               | 37.5                      | 38                       |
| Frissons                                         | 🔍 Oui 🔍 Non       |                  | ×                         | v                        |
| douleurs thorax                                  | 🔍 Oui 🔍 Non       |                  | ×                         |                          |

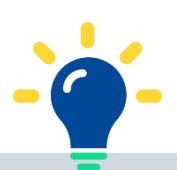

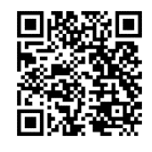

Pour en savoir plus, regardez **la vidéo d'explication sur le remplissage du questionnaire pour le patient** en flashant le QR code avec votre smartphone ou en cliquant sur celui-ci.

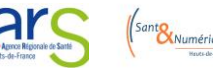

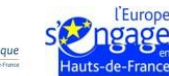

# Fiche 12 – Mettre fin au télésuivi (clôturer le télésuivi)

En mettant fin au télésuivi, le patient ne recevra plus les notifications l'invitant à compléter le questionnaire deux fois par jour. Si besoin, les données de ce patient restent accessibles à partir de l'onglet « patients sortis ».

## Etape 1 - Sélectionnez le patient dont vous souhaitez clôturer le suivi

- Lorsque vous vous connectez sur la plateforme, affichez votre file active de patients.
  - Vous pouvez aussi rechercher le patient directement dans la case dédiée.
- Cliquez sur le patient dont vous souhaitez clôturer le suivi.

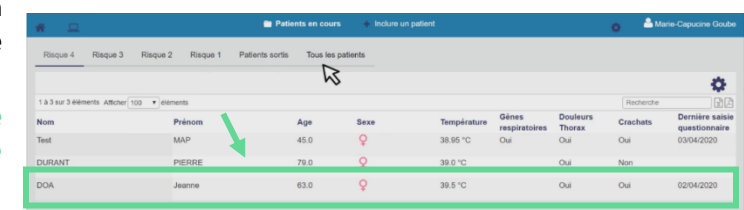

## Etape 2 - Clôturer le télésuivi du patient

→ Cliquez sur l'onglet « Fin du suivi ».

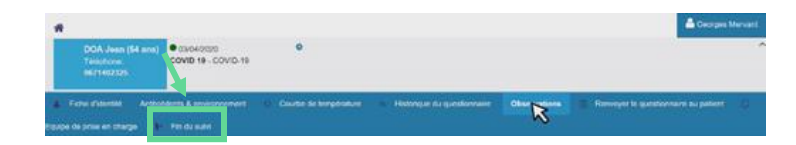

- Une fois dans l'onglet, sélectionnez le motif de clôture du suivi.
- Puis cliquez sur « Valider la sortie », et confirmez.

| Fiche d'identité Antécédents & environnement      Equipe de prise en charge IP Fin du suivi | Courbe de température     Historique     questionnaire     Observations | Renvoyer le questionnaire au patient |
|---------------------------------------------------------------------------------------------|-------------------------------------------------------------------------|--------------------------------------|
| Motif de clâture                                                                            | Cuertoon<br>Godenoon                                                    | ۲                                    |
|                                                                                             | Pris en charge dans une nouvelle structure                              | er la sortie                         |
|                                                                                             | Devide<br>Autre                                                         |                                      |

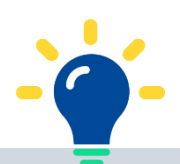

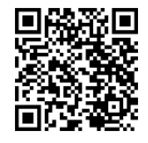

Pour en savoir plus, regardez **la vidéo de clôture du télésuivi** en flashant le QR code avec votre smartphone ou en cliquant sur celui-ci.

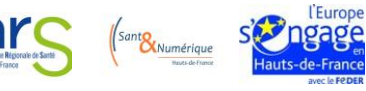